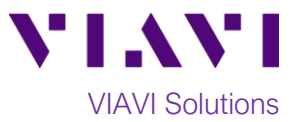

# Quick Card

# T-BERD<sup>®</sup>/MTS-5800 Network Tester Ethernet Layer 3 Multicast Traffic Generation

This document outlines how to use the T-BERD 5800 to generate IPv4 Multicast Traffic. A second T-BERD/MTS 5800 or compatible device should be used at the far-end of the line under test to analyze the multicast traffic and measure key performance indicators (KPIs). Multicast traffic analysis and IGMP group membership registration is covered in a separate Quick Card.

#### **Equipment Requirements:**

• T-BERD/MTS-5800 equipped with the following:

 BERT software release V27.2 or greater
 C510M1GE Gigabit Ethernet test option
 SFP, QSFP, or CFP4 optical transceiver to match the line under test

- Patch Cables to match the T-BERD/MTS optics and the line under test
- Fiber optic inspection microscope (VIAVI P5000i or FiberChek Probe)
- Fiber Optic Cleaning supplies

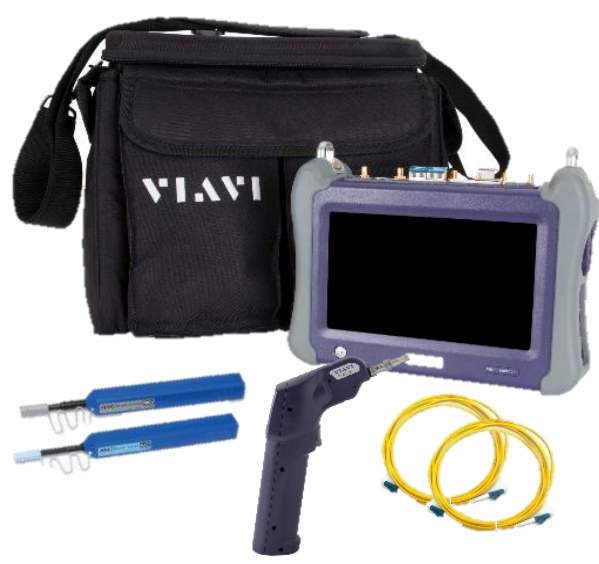

Figure 1: Equipment Requirements

## The following information is required to complete the test:

- Physical Interface (10/100/1000BASE-T, 1000BASE-LX, 10GBASE-LR, 100GBASE-LR4, etc.)
- Auto Negotiation settings of the port under test
- VLAN ID, if VLAN tagging is used
- IP Address Parameters (DHCP or Static, Source IP, Default Gateway, Subnet Mask)
- Destination Multicast Group IP Address for test traffic.
- Packet size and Transmit rate for test traffic.

## Fiber Inspection Guidelines:

- All fiber end-faces must be clean and pass an inspection test prior to connection.
- Use the VIAVI P5000i, FiberChek Probe, or Sidewinder microscope to inspect both sides of every connection being used (SFP Port, bulkhead connectors, patch cords, etc.)

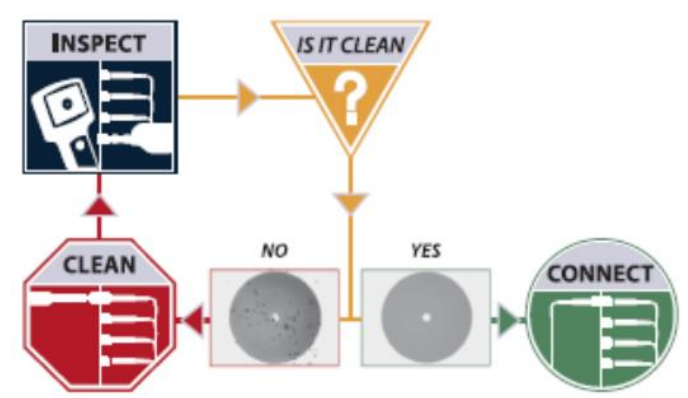

Figure 2: Inspect Before You Connect

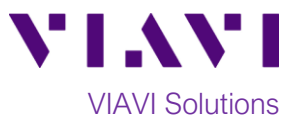

#### Connect to Fiber Under Test (FUT):

- For copper 10/100/1000BASE-T interface testing with the T-BERD/MTS 5800v2, connect the Port 1 10/100/1000 RJ-45 jack to the port under test using CAT 5E or better cable.
- For copper 10/100/1000BASE-T interface testing with the T-BERD/MTS 5800-100G, insert a copper SFP into the Port 1 SFP+/SFP28 slot and connect to the port under test using CAT 5E or better cable.
- 3. For optical interfaces:
  - Insert SFP compatible with your physical interface into the Port 1 slot on the top of T-BERD.
  - Inspect and, if necessary, clean all fibers and bulkheads, as described on page 1.
  - Connect the SFP to the port under test using a Single Mode or Multimode jumper cable compatible with the interface under test.

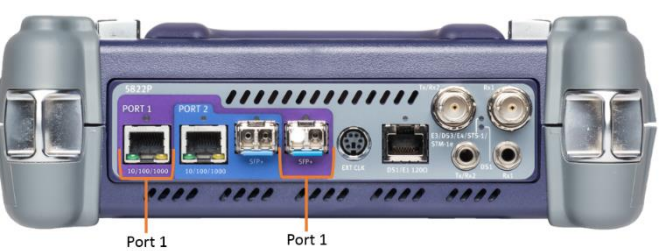

10/100/1000BASE-T SFP+ Port R45 Jack Figure 3: T-BERD 5800v2 Dual Port mainframe

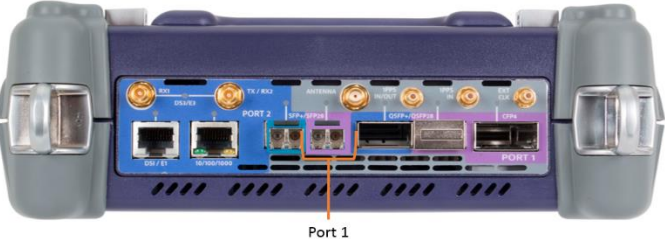

Port 1 SFP+/SFP28 Port Figure 4: T-BERD 5800-100G mainframe

#### Launch and Configure Test:

- 1. Press the Power button to turn on the test set and view the startup screen.
- Using the Select Test menu, Quick Launch menu, or Job Manager, launch an Ethernet, Layer 3 Traffic, IPv4, Terminate test on port 1 for the desire physical interface. For example: Ethernet ▶ 10/100/1000 ▶ Layer 3 Traffic ▶ IPv4 ▶ P1 Terminate.

| 🧕 💇 System         | 🚆 Tests 🛛 😽 Fib    | per Optics               |                |                        |    | 🔹 🔽 📚 | • 🔹 🚯        | 5:00 PM<br>08/26/2019 |
|--------------------|--------------------|--------------------------|----------------|------------------------|----|-------|--------------|-----------------------|
| Select ~ Port 2: 0 | C37.94 BERT Term 🗙 | IrueSAM                  | ۲              | Layer 4 PTP/1588       | •  |       | What's This? | 0                     |
| DS1/DS3            |                    | 🖗 Cable Diagnostics      | , <sup>(</sup> | Layer 4 TCP Wirespeed  |    |       |              |                       |
| E1/E3/E4 •         | <b>/an 1</b>       | QuickCheck               | ۲              | VoIP                   | •  |       |              |                       |
| SONET •            | > 1                | 🗿 RFC 2544 (RFC 5180)    | •              |                        |    |       |              |                       |
| SDH •              |                    | 🛁 Y.1564 SAMComplete     | •              |                        |    |       |              |                       |
| Ethernet           | 10/100/1000 •      | RFC 6349 TrueSpeed       | •              |                        |    |       |              |                       |
|                    | 100M Optical       | 🛞 Test Controller        | •              |                        |    |       |              |                       |
| C37.94 BERT        |                    | Laver 2 Traffic          |                |                        |    |       |              |                       |
| Optical BERT       | 10GigE WAN         | Laver 2 Multiple Streams |                |                        | pe |       |              |                       |
|                    | <b>A</b> 1         | Layer 2 Triple Play      | •              |                        |    |       |              |                       |
| Add Test           |                    | Layer 2 PTP/1588         | •              |                        |    |       |              |                       |
| Kentove rest       | → 1                | Laver 3 Ping             |                |                        |    |       |              |                       |
| 🔮 Load Test        | •)_• 1             | Laver 3 Traceroute       |                |                        |    |       |              |                       |
| 层 Save Test As     | •                  | Layer 3 Traffic          | •              | IPv4 • N P1 Terminate  | 1  |       |              |                       |
|                    |                    | Layer 3 Multiple Streams | •              | IPv6 • 12 P2 Terminate |    |       |              |                       |
|                    | <b>• (3)</b>       | Layer 3 Triple Play      | •              | P1 Monitor             |    |       |              |                       |
|                    | 11                 | Layer 4 Traffic          | •              | 🔯 P2 Monitor           |    |       |              |                       |
|                    | K Hide Menu        | Layer 4 Multiple Streams | •              | 🔲 Dual Thru            |    |       |              | lose                  |

Figure 5: Startup Screen

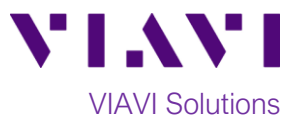

- 3. If the test is not in the default settings, tap the Tools icon and select Reset Test to Defaults
  Tap A wait for test to reconfigure.
- 4. Tap the **Setup** Soft Key to display the **Interface** settings tab.
- If you are testing a 10/100/1000 Electrical or 1GigE Optical tests with auto negotiation disabled, select the Physical Layer tab and configure settings to match the Ethernet port under test.
- 6. If the network under test uses VLAN tagging, select the **Ethernet** settings tab, set **Encapsulation** to **VLAN**, tap **[VLAN]** and enter your **VLAN ID**.
- 7. Select the IP settings tab.
- 8. Select the desired packet size in the Packet Length (bytes) setting.
- 9. Select the Source/Destination Addresses field.
  - a. Enter the Source IP, Default Gateway and Subnet Mask values.
  - b. Set **Destination IP** to the desired Multicast Group IP address to transmit traffic to; for example, 224.0.0.120.

| System Tests              | 😽 Fiber Optics               |            |                 |                  | 🔹 🔽 😒           | 0 🖇 🚯 | 5 |  |  |
|---------------------------|------------------------------|------------|-----------------|------------------|-----------------|-------|---|--|--|
| Select Vert 1: 10/100/100 | 00 Eth Layer 3 Traffic Te    | erm 🗙 🛛 🕂  |                 |                  | What's This?    | 10    |   |  |  |
| Interface                 | Length Type                  | Packet Len | gth 🔷 Calc. Fr  | ame Size (Bytes) | 64              |       |   |  |  |
| Ethernet                  | Packet Length (Bytes         | 5) 40      | ÷               |                  |                 |       |   |  |  |
| BFD                       | IP ID Increment              | Enabled    | •               |                  |                 |       |   |  |  |
| IGMP                      | Version                      | IPH Length | TOS/DSCP        |                  | Packet Length   |       |   |  |  |
| IP                        | Ider                         | tification | Flags           |                  | Fragment Offset |       |   |  |  |
| Traffic                   | ш                            |            | Protocol        | Header Checksu   |                 |       |   |  |  |
| Capture                   | Source/Destination Addresses |            |                 |                  |                 |       |   |  |  |
| Filters                   |                              |            | Options         |                  |                 |       |   |  |  |
| Timed Test                |                              |            | Data            |                  |                 |       |   |  |  |
|                           | Source IP Type               | Static     | <b>♦</b> Source | IP               | 192.168.1.22    |       |   |  |  |
|                           | Default Gateway              | 192.168.1  | .1 Subnet       | Mask             | 255.255.255.0   |       | 4 |  |  |
|                           | Destination IP               | 224.0.0.12 | 20              |                  |                 |       |   |  |  |
|                           |                              |            | ۲               |                  |                 |       |   |  |  |
| Reset Test to Defaults    |                              |            |                 |                  |                 |       |   |  |  |

Figure 6: IP Settings

- 10. Select the **Traffic** settings tab. Set **Load Unit** to **Bit Rate** and set **Load** to the desired traffic rate for the Multicast traffic.
- 11. Tap the **Results** Soft Key, **E** to view the Results screen.
- 12. If using the optical test port on T-BERD/MTS press the **Laser Off** button at the bottom of the screen to turn on the port laser. The button will turn yellow and be relabeled **Laser On**.
- 13. Sync Acquired and Link Active LEDs are green. A green Signal Present LED indicates the T-BERD/MTS is receiving an optical signal from the port under test. Green Sync Acquired and Link Active LEDs indicate that the T-BERD/MTS has successfully connected to the port under test and the link is active.

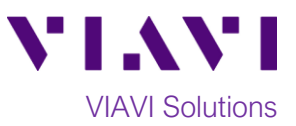

| est • Port 1: 10/100/100 | 0 Eth Layer 3 Tr | affic Term 🔀 | +         | 1           |                       | What     | 's This? 🚺  |
|--------------------------|------------------|--------------|-----------|-------------|-----------------------|----------|-------------|
| ► Running 41s            | Ethernet         | Payload      | J-Connect |             |                       |          |             |
| 🕽 7 messages             | On 🗘             | IPoE 🗘       | Traffic 🗘 | 224.0.0.120 | 40                    | \$       |             |
| C                        | Auto Neg.        | Data Mode    | Test Mode | Destination | n IP Packet Siz       | ze       |             |
| Ethernet                 | Summary          | ¢            | Status    | \$          | Summary               | ¢ SLA∕K  | PI 🗘        |
| Sync Acquired            | Acterna Test I   | acket Detect |           | OFF         | Throughput, Current   | t 🖂      |             |
| Frame Detect             |                  |              |           |             | Rx Mbps, L1           |          | Unavailable |
| IP Packet Detect         |                  |              |           |             | Tx Mbps, L1           |          | 0.00        |
| Pattern Sync             |                  |              |           |             | Rx Mbps, L2           |          | Unavailable |
| SVLAN Frame Detect       |                  |              |           |             | Tx Mbps, L2           |          | 0.00        |
| History                  | ,                |              |           |             | Rx Mbps, L3           |          | Unavailable |
|                          |                  |              |           |             | Tx Mbps, L3           |          | 0.00        |
|                          |                  |              |           |             | Frame Loss - FLR      | 3        |             |
|                          |                  |              |           |             | Lost Frames           |          | Unavailable |
|                          |                  |              |           |             | Frame Loss Ratio      |          | Unavailable |
|                          |                  |              |           |             | Round Trip Delay - F  | D (us) 🖃 |             |
|                          |                  |              |           |             | Average               |          | Unavailable |
|                          |                  |              |           |             | Current               |          | Unavailable |
|                          |                  |              |           |             | Maximum               |          | Unavailable |
|                          |                  |              |           |             | Packet litter - FDV ( | us) 🖃    |             |
|                          |                  |              |           |             |                       | T.       |             |
|                          | Actions          | Tx Signal    | Peak IFG  | Errors      | Capture               |          |             |
|                          | Churt            | [            |           |             | Davies France         |          |             |
|                          | Start            | Loop         | Loop      | II B        | Pause Frame           |          |             |

Start Traffic in the Action tab at the bottom of the screen to start transmitting Multicast traffic. 14. Tap Traffic Started

The button will turn yellow and be relabeled

- , on the right side of the screen. 15. Tap the **Restart** Soft Key
- 16. You can observe the Multicast traffic transmit rate in the Summary -> SLA/KPI results view.

| System                                                                 | Fiber Optics                      | 🔺 🕩 🌫 🚺 🗶 🚺                                 | 08/26/2019            |  |  |  |  |
|------------------------------------------------------------------------|-----------------------------------|---------------------------------------------|-----------------------|--|--|--|--|
| Select v Port 1: 10/100/1000 Eth Layer 3 Traffic Term 🗙 + What's This? |                                   |                                             |                       |  |  |  |  |
| Running 4m:06s                                                         | Ethernet Payload J-Connect        |                                             | Setup                 |  |  |  |  |
| 🗐 7 messages                                                           | On                                | IP Packet Size                              | Ċ                     |  |  |  |  |
| Summary                                                                |                                   |                                             | Restart               |  |  |  |  |
| themet                                                                 | Summary 🗢 Status 🗢                | Summary 🗢 SLA / KPI 🗢                       |                       |  |  |  |  |
| Clink Active                                                           | Acterna Test Packet Detect OF     | Throughput, Current 🖃                       |                       |  |  |  |  |
| Frame Detect                                                           |                                   | Rx Mbps, L1 Unavailable                     | Stop                  |  |  |  |  |
| Packet Detect                                                          |                                   | Tx Mbps, L1 1.00                            | Test                  |  |  |  |  |
| 🛑 🖲 VLAN Frame Detect                                                  |                                   | RX Mbps, L2 Unavailable                     |                       |  |  |  |  |
| SVLAN Frame Detect                                                     |                                   | IX MDpS, L2 0.76<br>Rx Mbns, L3 Unavailable |                       |  |  |  |  |
| instory                                                                |                                   | Tx Mbps, L3 0.48                            | SAM-                  |  |  |  |  |
|                                                                        |                                   | Frame Loss - FLR 🖃                          | Complete              |  |  |  |  |
|                                                                        |                                   | Lost Frames Unavailable                     |                       |  |  |  |  |
|                                                                        |                                   | Frame Loss Ratio Unavailable                | +                     |  |  |  |  |
|                                                                        |                                   | Round Trip Delay - FD (us) 🖃                | Enhanced              |  |  |  |  |
|                                                                        |                                   | Average Unavailable                         | RFC 2544              |  |  |  |  |
|                                                                        |                                   | Current Unavailable                         |                       |  |  |  |  |
|                                                                        |                                   | Packet litter - FDV (us)                    |                       |  |  |  |  |
|                                                                        | <b>◆</b>                          |                                             | QuickCheck<br>Toolkit |  |  |  |  |
|                                                                        | Actions Tx Signal Peak IFG Errors | Capture                                     |                       |  |  |  |  |
| Reports Tools View Help                                                | Traffic Loop Loop Lucop LLB       | Pause Frame<br>Insert                       |                       |  |  |  |  |

Figure 8: Summary Results

Contact Us +1 844 GO VIAVI (+1 844 468 4284)

To reach the VIAVI office nearest you, visit viavisolutions.com/contacts.

© 2019 VIAVI Solutions Inc. Product specifications and descriptions in this document are subject to change without notice.